## Running a Course Impact and Other Reports in META

- 1. Log in to META through your <u>Palomar Portal</u> (<u>Single Sign-On</u> or <u>https://idmpg.palomar.edu/</u>).
- 2. Click on the "Curriculum" Button and select "Course" or "Program."

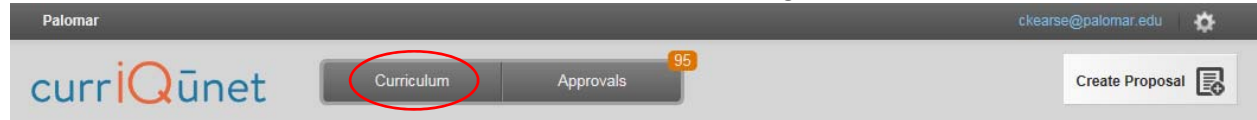

3. Log in to META and click the filter option.

| Pa | Palomar ckearse@palomar.edu 🎪 |          |                              |                         |              |            |             | iu 🏠     |
|----|-------------------------------|----------|------------------------------|-------------------------|--------------|------------|-------------|----------|
| С  | urr <mark>i(</mark>           | Qūne     | t Curriculum                 | Approvals 251           |              |            | Create Prop | posal 💽  |
| C  | ourse                         | S        | × Keyword Searc              | :h:                     | ×/ ×*        | ٩ 🕅        |             |          |
|    | Subject                       | Course # | Title                        |                         | Created On   | Status     | Reports     | <b>^</b> |
| +  | AP C                          | 764      | AP C 764 - Abutments         |                         | Nov 20, 2011 | Historical | Đ           |          |
| ÷  | AP RW                         | 703      | AP RW 703 - AC/DC Electrical | Theory and Applications | Nov 17, 2011 | Historical |             |          |
| +  | ESL                           | 131      | ESL 131 - Academic Reading f | or ESL II               | Mar 07, 2018 | In Review  |             |          |

4. Select "Show all proposals for my institution" and check the Palomar box.

| nomar                                                   |                                                               | kearse@paiomar.eou |
|---------------------------------------------------------|---------------------------------------------------------------|--------------------|
| curriQūnet                                              | 94<br>Approvals                                               | Create Pro         |
| Search Options                                          |                                                               |                    |
| Choose any combination of filter and sort options to re | fine the search results. Click 'Apply' to update the results. |                    |
| Show all proposals for my institution 👻                 | Sort Ascending                                                | *                  |
| Show only my proposals                                  | Status Filters                                                |                    |
| Show all proposals for my institution                   | Active                                                        |                    |
| ▶ Palomar                                               | Approved                                                      |                    |
|                                                         | Cancelled                                                     |                    |
|                                                         | Deleted                                                       |                    |
|                                                         | Draft                                                         |                    |
|                                                         | Historical                                                    |                    |
|                                                         | In Review                                                     |                    |
|                                                         | Local Approval Process<br>Completed                           |                    |
|                                                         | Pre Launched                                                  |                    |
|                                                         | Pre-Launch                                                    |                    |
|                                                         | Pre-Launched                                                  |                    |
|                                                         | Rejected                                                      |                    |
| Sort Options                                            |                                                               |                    |
| Subject                                                 |                                                               |                    |
|                                                         |                                                               |                    |

5. Select the arrow beside the Palomar box to get a list of disciplines. Select your discipline.

| curriQūnet <sup>curriculum</sup>                               | Approvals 94                             |                | Create Proposa |
|----------------------------------------------------------------|------------------------------------------|----------------|----------------|
| earch Options                                                  |                                          |                |                |
| Choose any combination of filter and sort options to refine th | e search results. Click 'Apply' to updat | e the results. | ^              |
| Show all proposals for my institution                          |                                          | Sort Ascending | *              |
| Show only my proposals                                         | Status Filters                           |                |                |
| Show all proposals for my institution                          | Active                                   |                |                |
| ▼ ■ Palomar                                                    | Approved                                 |                |                |
| (AB) Auto Body                                                 | Cancelled                                |                |                |
| (ACCT) Accounting                                              | Deleted                                  |                |                |
| (ACR) Air Conditioning/Heating/Refrigeration                   | Draft                                    |                |                |
| (ACS) Athletics and Competitive Sports                         | Historical                               |                |                |
| (AERO) Aeronautical Sciences                                   | In Review                                |                |                |
| (AIS) American Indian Studies                                  | Local Approval Process                   |                |                |
| (AJ) Administration of Justice                                 |                                          |                |                |
| (AMS) American Studies                                         | Pre Launched                             |                |                |
| ✓ (ANTH) Anthropology                                          | Pre-Launch                               |                |                |
| (AODS) Alcohol and Other Drug Studies                          | Pre-Launched                             |                |                |
| (AP) Apprenticeship Training                                   | ▼ Kejected                               |                |                |
| Sort Options                                                   |                                          |                |                |
| Subject                                                        |                                          |                | ~              |
| AP C /40 AP C /40 - Auvaliceu ausuellueu acal                  | 1010 1404 20, 2011                       | nisturicai     |                |

## 6. Select other filer options such as "Active" to get only active versions of courses.

| Search Options<br>Choose any combination of filter and sort options to refine the                                                                                                    | oprovals<br>search results. Click 'Apply' to update                                                                                                    | the results.                                                 |
|----------------------------------------------------------------------------------------------------|----------------------------------------------------------------------------------------------------|--------------------------------------------------------------|
| Show all proposals for my institution                                                                                                    |                                                                                                    | Sort Ascending                                               |
| Subject Filters                                                                                                    | Status Filters                                                                                                    | Sort Options                                                 |
| <ul> <li>Palomar</li> <li>(AB) Auto Body</li> <li>(ACCT) Accounting</li> <li>(ACC) Accounting</li> <li>(ACS) Athletics and Competitive Sports</li> <li>(AERO) Aeronautical Sciences</li> <li>(AIS) American Indian Studies</li> <li>(AJ) Administration of Justice</li> <li>(AMS) American Studies</li> <li>(AMS) American Studies</li> <li>(AMS) American Studies</li> <li>(AMS) American Studies</li> <li>(AMS) American Studies</li> <li>(AMS) Anthropology</li> <li>(AODS) Alcohol and Other Drug Studies</li> </ul> | Approved<br>Cancelled<br>Deleted<br>Draft<br>Historical<br>In Review<br>Local Approval Process<br>Completed<br>Pre Launched<br>Pre-Launched<br>Rejected | Course #<br>Title<br>Aggregate Title<br>Created On<br>Status |

### 7. Select "Apply."

| earch Options<br>Choose any combination of filter and sort options to refine<br>show all proposals for my institution                                                                                                    | the search results. Clicl                                                                              | < 'Apply' to update the results<br>Sor | t Ascending 🗸 👻                                                         |
|----------------------------------------------------------------------------------------------------|----------------------------------------------------------------------------------------------------|----------------------------------------|-------------------------------------------------------------------------|
| Subject Filters                                                                                                    | Status Filte                                                                                           | rs So                                  | rt Options                                                              |
| Search: Q Palomar (AB) Auto Body (ACCT) Accounting (ACR) Air Conditioning/Heating/Refrigeration (ACS) Athletics and Competitive Sports (AERO) Aeronautical Sciences (AIS) American Indian Studies (AJ) Administration of Justice (AMS) American Studies (AMS) American Studies (ANTH) Anthropology (AODS) Alcohol and Other Drug Studies | Active Approved Cancelled Cancelled Deleted Draft Historical In Review Completed Pre Launcl Pre-Launcl | oval Process<br>ned<br>h               | Subject<br>Course #<br>Title<br>Aggregate Title<br>Created On<br>Status |
| Apply Cancel<br>Apply Cancel<br>AP C 751 AP C 751 - Advanced Suspendeu C<br>AP C 751 - Advanced Systems Sca                                                                                                    | canora<br>ffold                                                                                        | Nov 20, 2011 P                         | istorical                                                               |

| Course  | S        | × Keyword Search:                                     |              | Q 7/4 🛋    | <u>ta</u>    |
|---------|----------|-------------------------------------------------------|--------------|------------|--------------|
| Subject | Course # | Title                                                 | Created On   | Status     | Reports      |
| ANTH    | 220      | ANTH 220 - Advanced Archaeological Surveying          | Sep 15, 2010 | Active     |              |
| ANTH    | 155      | ANTH 155 - Ancient Civilizations of Meso-America      | Jul 05, 2011 | Active     |              |
| ANTH    | 120      | ANTH 120 - Archaeological Excavation                  | Oct 03, 2013 | Active     |              |
| ANTH    | 215      | ANTH 215 - Archaeological Laboratory Analysis         | Sep 15, 2010 | Active     |              |
| ► ANTH  | 210      | ANTH 210 - Archaeological Surveying                   | Sep 14, 2010 | Active     |              |
| ▶ ANTH  | 100L     | ANTH 100L - Biological Anthropology Laboratory        | Oct 21, 2014 | Active     |              |
| ANTH    | 115      | ANTH 115 - Comparative Societies                      | Jun 12, 2009 | Active     |              |
| ANTH    | 121      | ANTH 121 - Cultural Resource Management               | Mar 28, 2016 | Active     |              |
| ▶ ANTH  | 126      | ANTH 126 - Cultures of Africa                         | May 04, 2009 | Active     |              |
| ANTH    | 125      | ANTH 125 - Evolution, Science and Religion            | May 04, 2009 | Active     |              |
| ► ANTH  | 206      | ANTH 206 - Historical Archaeological Excavation       | Sep 02, 2013 | Active     |              |
| ANTH    | 225      | ANTH 225 - Historical Archaeology                     | Sep 15, 2010 | Active     |              |
| ► ANTH  | 298      | ANTH 298 - Internship in Archaeology                  | May 04, 2018 | Active     |              |
| ▶ ANTH  | 110      | ANTH 110 - Introduction to Archaeology                | Oct 01, 2014 | Active     |              |
| ANTH    | 100      | ANTH 100 - Introduction to Biological Anthropology    | Sep 08, 2014 | Active     |              |
| ANTH    | 101      | ANTH 101 - Introduction to Biological Anthropology    | Nov 16, 2014 | Course Ou  | tline        |
| ▶ ANTH  | 105      | ANTH 105 - Introduction to Cultural Anthropology      | Sep 17, 2014 | Compariso  | n            |
| ► ANTH  | 107      | ANTH 107 - Language and Culture                       | Sep 13, 2015 | Impact     | $\mathbf{>}$ |
| ▶ ANTH  | 135      | ANTH 135 - Magic, Witchcraft, and Religion            | Sep 13, 2015 | All Fields |              |
| ANITH   | 107      | ANTH 137 - Medical Anthropology: Culture, Illness and | Apr 28, 2000 | Activo     | a b          |

9. This report shows other courses and progrms the course is a part of. It also show the status of each. For instance, the course is a part of a draft Geography A.A. degree program. It is also a prerequisite for ANTH 100L.

# Proposal Impact Report

ANTH 100 - Introduction to Biological Anthropology \*Course Review\* Palomar

### **Course Requisites**

This course is a requisite for the following course(s):

1. Prerequisite: (Completion of, or concurrent enrollment in): ANTH 100L - Biological Anthropology Laboratory \*Active\*

#### Programs

This course is incorporated into the following program(s):

1. New Program-A.A. Degree Major \*Draft\* Geography

Generated on: 9/5/2018 3:03:55 PM